## Meeting Room Booking System via Outlook

## A. Booking a Meeting Room

| C 9 ×                                                | ₽ Search                                                                                              |                                                                                                    |                                                                                               |                                                            |
|------------------------------------------------------|----------------------------------------------------------------------------------------------------|----------------------------------------------------------------------------------------------------|-----------------------------------------------------------------------------------------------|------------------------------------------------------------|
| F ⊟ 9 C<br>File Méetin<br>E Delete → M<br>Actions Sk | ↑ ↓ ♥<br>gg Scheduling Assistant Inser<br>Sope<br>Network Meeting<br>Kape Meeting<br>Teams Me Meeting | Untitled - Meeting Format Text Review Help V Tell me what C Address Book neel A Check Names Attendees C Patient C Attendees C Coptions | you want to do<br>Categorize<br>Tags Dictate<br>View Templates<br>View Were<br>View Templates | Search People<br>Address Book<br>Find Speech Language      |
| You haven't se                                       |                                                                                                    |                                                                                                    |                                                                                               | ○ Reply ≪> Reply All → Forward ***<br>Tue 12/07/2022 12:31 |
| >                                                    | Required<br>Optional<br>Start time<br>End time<br>Location                                            | ☐ 10:30 		 ■ All day ■ ● Time zones<br>☐ 11:00 		 Ə Make Recurring                                                                     | Room Find                                                                                     |                                                            |
| s<br>Ite                                             |                                                                                                    |                                                                                                    |                                                                                               | change II II - + 100%                                      |
| 🗄 🔎 Type he                                          | ere to search                                                                                         | H 🖿 E 😣 🐝 💶 🗞                                                                                                    | ) 🚾 🛛 🗢 🕯 🎯 k                                                                                 | · · · · · · · · · · · · · · · · · · ·                      |

1. When you have opened the '**Meeting'** window option via Outlook. On the right-hand side, click on the '**Room Finder'** button, as seen above.

| 89 -                                                                                               | € Search                                                                                                |                                                                              |                                                                                                    |                                       |                                  |                                  |
|----------------------------------------------------------------------------------------------------|----------------------------------------------------------------------------------------------------|------------------------------------------------------------------------------|----------------------------------------------------------------------------------------------------|---------------------------------------|----------------------------------|----------------------------------|
| • 🖽 ୬ ୯ ↑ ↓ =                                                                                      |                                                                                                    | Untitled - Meeting                                                           |                                                                                                    | ⊞ – ⊡ ×                               |                                  |                                  |
| File <u>Meeting</u> Sched<br>Delete → ~<br>Actions Skype Me Ter                                    | uling Assistant Insert Format Text                                                                      | Review Help Q Tell me w<br>Show As: Busy<br>Q Reminder 15 minutes<br>Options | vhat you want to do                                                                                                    | Dictate<br>View<br>Voice My Templates | ps Search People                 | Read<br>Aloud<br>Speech Language |
| Vou haven't sent this meetin     From     Tate     Genome     Goptional     Sant time     End time | g invitation yet.<br>DipeshJoshi@Inicester.gov.uk<br>Thu 14/07/2022 	☐ 10:30<br>Thu 14/07/2022 	☐ 11:60 | ■ All ds ■ ● Time zones<br>● Vake Recurring                                  | Room Finder<br>Building<br>d<br>Buildings<br>a Shehered Units<br>Sovereign House<br>Sovereign House                              | Clear filters V<br>V<br>Ist Floor.    | ⊇ Reply ≪∋ Reply All             | Forward To Events                |
| Location                                                                                           |                                                                                                    | Room Finder                                                                  | <ol> <li>Sovereign House</li> <li>Sovereign House</li> <li>Sovereign House</li> <li>Stylarks Rooms</li> <li>SUC-Rooms</li> </ol> | Ird Floor<br>Bround Floor<br>Rooms    |                                  | T                                |
| Ite in Shared Folder A Calendar                                                                    | n 🗏 🛤                                                                                                   | 6 🗞 🎼 💶                                                                      | <u> 7</u>                                                                                                    | ⊗ <b>≏ 8</b> © k ≒                    | schange 🔲 🖶 —<br>국 이 대 😵 UP 🔛 40 | ENG 14/07/2022                   |

2. The **'Room Finder'** window will appear, as shown above. Type in couple of letters of the office you would like to book your room at in the **Building** search box ie. CTCE, NewParks or St Marks. As seen above, the search has listed all offices beginning with the letter 'S'. Click on **'StMarks Rooms'**.

| AutoSave 💽 🛱 🥍 🏷 🗢 Document1 - Word 🔎 Search                                                                                                    | Dipesh Joshi 🛞 🗇 – 🗇 🗙                                                                                                    |
|----------------------------------------------------------------------------------------------------|----------------------------------------------------------------------------------------------------|
| F 田 り C ↑ ↓ マ Untitled - Meeting                                                                                                    | 🖻 – 🗆 X 🖻 Share 🖓 Comments                                                                                                    |
| File         Meeting         Scheduling Assistant         Insert         Format Text         Review         Help         P           P         Image: Specific Specific Sp | Tell me what you want to do  Bury Categorize Find Categorize Find Find Find Find Find Find Find Find |
| Actions Skype Me Teams Me Meeting Attendees                                                                                                    | Options Tags Voice MyTemplates                                                                                                    |
| ① You haven't sent this meeting invitation yet.                                                                                                    | Room Finder 👻 👻                                                                                                    |
| From DipeshJoshi@leicester.gov.uk                                                                                                    | Building Clear filters 🗸                                                                                                    |
| Ca Title Title                                                                                                    | EtMarks Rooms                                                                                                    |
| Required                                                                                                    | Capacity Floor                                                                                                    |
| Optional                                                                                                    | Any O Any O                                                                                                    |
| 19<br>Thu 14/07/0022 (51) 10:20                                                                                                    | Features                                                                                                    |
| Start time Intervolv2022 . 10.30 All day                                                                                                    | No features available 🗸                                                                                                    |
| Location                                                                                                    | n Finde Conference rooms in StMarks Rooms StMarks-Cubicle1 O Available R3 StMarks-Cubicle2                                                                                                    |
| 2<br>2                                                                                                    | O Available R3                                                                                                    |
| R H R                                                                                                    | Soviaria-meetingsoom     O Unavalable. P 12.                                                                                                    |
|                                                                                                    |                                                                                                    |
| Patin Shared Folder 🏠 Calendar                                                                                                    | s 🖽 🗒 🛱 + 100%                                                                                                    |
| 📲 🔎 Type here to search 🗮 📄 🧔 હ                                                                                                    | 🔍 📀 🚾 🛛 😌 🗢 💈 🙆 k 📾 🤹 💁 🚳 🥨 😰 🕼 🖏 🔤                                                                                                    |
|                                                                                                    |                                                                                                    |

Ţ

3. Once you have clicked on '**St Marks Rooms**'. A list of rooms will appear below, as seen above. In this case, St Marks housing office has only 3 meeting rooms, of which only 2 out of the 3 rooms listed are available on the day and time you have stated for your meeting. You will notice that under each listed room, it states the specific occupancy levels for that room. Choose the room that best suits your requirements.

| AutoSave 💽 🗄 🦻 🗸 🖏 🕫                                                                                       | Document1 - Word 🖉 Search                                                                                                    |                                        | Dipesh Joshi 🌸 📼 – 🗇 🗙                                                                                                    |
|----------------------------------------------------------------------------------------------------|----------------------------------------------------------------------------------------------------|----------------------------------------|----------------------------------------------------------------------------------------------------|
|                                                                                                    | Untitled - Meeting                                                                                                    | • - • ×                                | 남 Share 🖓 Comments                                                                                                    |
| P<br>P<br>Dietet → ∨<br>Actions Stype Me Teams Meeting<br>Stype Me Teams Meeting<br>Stype Me Teams Meeting | Insert Formal Text Review Help Q Tell m<br>Address Book<br>Cancel p <sup>2</sup> Check Names<br>Invitain Response Options *<br>Attendees Options *<br>Options | e what you want to do                  | Find         Image: Constrainty         Reuse         Files         Files |
| • You haven't sent this meeting invitation yet.                                                            |                                                                                                    | Room Finder 🗾 👻 🗙                      |                                                                                                    |
| From Dipesh.Joshi@lei                                                                                      |                                                                                                    | Building Clear filters 🗸               |                                                                                                    |
| Title                                                                                                    |                                                                                                    | StMarks Rooms 🗸                        |                                                                                                    |
| Required                                                                                                   |                                                                                                    | Capacity Floor                         |                                                                                                    |
| Optional                                                                                                   |                                                                                                    | 3+ 🗘 Any 🗘                             |                                                                                                    |
| Start time Thu 14/07/202                                                                                   | 2 📑 10:30 🖵 🖸 All day 🗌 🔮 Time zones                                                                                                    | Fedures                                |                                                                                                    |
| e End time Thu 14/07/202                                                                                   | 2 📑 11:00 👻 😯 Make Recurring                                                                                                    | No februres available 🗸 🗸              |                                                                                                    |
| Location                                                                                                   | 🛃 Room Finder                                                                                                    | Conference rooms in StMarks Rooms      |                                                                                                    |
|                                                                                                    |                                                                                                    | Available 9.3     StMarks-Cubide2      |                                                                                                    |
|                                                                                                    |                                                                                                    | © Available 8.3<br>StMarks-MeetingRoom |                                                                                                    |
| 9                                                                                                    |                                                                                                    | O Unavailable R 12                     |                                                                                                    |
|                                                                                                    |                                                                                                    |                                        |                                                                                                    |
| a                                                                                                    |                                                                                                    |                                        |                                                                                                    |
| 51<br>                                                                                                    |                                                                                                    |                                        |                                                                                                    |
| Parin Shared Folder                                                                                        |                                                                                                    |                                        | 10:16                                                                                                    |
| > Type nere to search                                                                                      |                                                                                                    |                                        | 14/07/2022                                                                                                    |
|                                                                                                    |                                                                                                    | ·                                      | $\mathbf{i}$                                                                                                    |
|                                                                                                    |                                                                                                    |                                        |                                                                                                    |

4. You can also opt to increase or decrease occupancy levels via the **'Capacity'** box. As you in/decrease the occupancy levels. It will list all rooms that are available to meet your requirements.

| 8 9 ×                            | € Search                                                                                                    |                                                                  |                                              | X OX             | XORX                                                                                                    | 6 -                      | a ×             |
|----------------------------------|----------------------------------------------------------------------------------------------------|------------------------------------------------------------------|----------------------------------------------|------------------|----------------------------------------------------------------------------------------------------|--------------------------|-----------------|
| 「四ちん                             |                                                                                                    | Un                                                               | titled - Meeting                             |                  |                                                                                                    | n – D                    | ×               |
| File Meetin                      | ng Scheduling Assistant Insert Form                                                                                                    | aat Text Review Help 🛛 🖗                                         | Tell me what you want to do                  |                  |                                                                                                    |                          |                 |
| Ap<br>Delete → Forwar<br>Actions | dar<br>dar<br>d - Skype<br>Skype<br>Skype<br>Skype Meeting<br>Skype Meeting<br>S | Cancel Address Check Response<br>Invitation Book Names Options ~ | Show As: Busy  Reminder: 15 minutes  Options | Categorize       | e Importance Dictate Voice I                                                                                           | View<br>Templates        | _               |
| < 🕦 You haven't se               | ent this meeting invitation yet.                                                                                                    |                                                                  |                                              | Ro               | om Finder                                                                                                    | •                        | ×               |
| D→<br>Send                       | From DipeshJoshi@leicester.gov.uk<br>Title                                                                                                    |                                                                  |                                              | Bu               | Iding<br>Marks Rooms                                                                                                   | Clear filters            | ✓ Su<br>✓       |
|                                  | Required • <u>StMarks-Cubicle1</u><br>Optional                                                                                                    |                                                                  |                                              | Ca               | vacity Floor<br>Ny V Any                                                                                               | ^<br>~                   |                 |
| Ě                                | tart time Thu 14/07/2022 🕂 10:<br>Ind time Thu 14/07/2022 🕂 11:                                                                                                    | 0 🔻 🗌 All day 🗌 🔮 Tir<br>0 👻 🔿 Make Recurring                    |                                              | Fea              | tures<br>lo features available                                                                                         |                          |                 |
| E<br>Itte in Shared Folder       | t scation _ stMarks-Cubicle1                                                                                                    |                                                                  |                                              | om Finder        | StMarks-Cubicle1<br>StMarks-Cubicle2<br>G Available R3<br>StMarks-Cubicle2<br>StMarks-MeetingRoon<br>O Unavailable R12 | arks Rooms               | 90%             |
| Type h                           | ere to starch                                                                                                    | # 🗖 🗞 🍓 💷                                                        | <u>e</u>                                     | ⊗ <b>– 8</b> 6 k | 'e 🤹 🖸 😭 🧐 up                                                                                                    | 記 (小) ENG 19/01<br>19/01 | 09<br>7/2022 77 |

5. Once you have clicked on the correct meeting room. The meeting room will automatically appear in the **Required** and **Location** line of your email. You can then continue to complete your meeting request, by adding name of attendees via the **Required** or **Optional** line.

## B. To Cancel a Meeting Room Booking

6. As you were the sole organiser of that appointment (meeting). You have control over cancelling that appointment. To do this. Go into your calendar and find the appointment you have scheduled. When you have located the appointment. Double click to open the appointment. Your appointment will appear as a new window. On the left-hand corner of that window, opt to 'Cancel Meeting'. Once you have cancelled the meeting. Outlook will send a communication out to all attendees informing them of the cancellation.

| Aut            | oSave 💽           | ヨット                   | ) =                                | screen sho     | ts for 👻      |                      | ۾ ا                        | Search                 |                     |           |                     |                               |               | X         | 2      | Di                                                | oesh Joshi 🌖 | m                   |            | X          |
|----------------|-------------------|-----------------------|------------------------------------|----------------|---------------|----------------------|----------------------------|------------------------|---------------------|-----------|---------------------|-------------------------------|---------------|-----------|--------|---------------------------------------------------|--------------|---------------------|------------|------------|
| F              | B 9 / ·           | r ↓ =                 |                                    |                |               |                      |                            |                        | Untit               | tled - Me | eting               |                               |               |           |        |                                                   |              | <b></b> –           |            | × nts      |
| r              | File Meeting      | Sched                 | uling Assistant                    | Tracking       | Insert        | Forma                | at Text                    | Review                 | w Hel               | lp (      | 🖓 Tell              | me what yo                    | ou want to do |           |        |                                                   |              |                     |            |            |
| Clip N         | Cancel<br>Actions | lar S<br>rd ~ S<br>Mo | kype<br>eeting<br>Meeting Teams Me | s Me<br>ng N   | eting<br>otes | Contact<br>Attendees | Address<br>- Book<br>Atten | Check<br>Names<br>dees | Response<br>Options | ç Q R     | how As:<br>.eminder | Busy<br>15 minuter<br>Options | Recurre       | nce Categ | porize | ) Private<br>High Importa<br>Low Importar<br>Tags | ce Voice     | te View<br>Template | es<br>ites | ^          |
| 9              | 🕕 Attendee respo  | nses: 0 accept        | ed, 0 tentatively acc              | epted, 1 decli | ned.          |                      |                            |                        |                     |           |                     |                               |               |           |        |                                                   |              |                     |            |            |
| 1 - 2 - 1 -    | )><br>Send        |                       |                                    |                |               |                      |                            |                        |                     |           |                     |                               |               |           |        |                                                   |              |                     |            |            |
| 8              | Update            | Required              | StMarks-Cubi                       |                |               |                      |                            |                        |                     |           |                     |                               |               |           |        |                                                   |              |                     |            | -          |
| •              |                   | Ontional              | Dinesh lashi                       |                |               |                      |                            |                        |                     |           |                     |                               |               |           |        |                                                   |              |                     |            | -          |
| e 1 %          | l                 | optional              | <u> </u>                           |                |               | _                    |                            |                        |                     |           |                     |                               |               |           |        |                                                   |              |                     |            | -          |
| 9              |                   |                       | Thu 14/07/202                      | 2 🖸            | 10:30         | *                    | All                        | day                    | 🧕 Time              |           |                     |                               |               |           |        |                                                   |              |                     |            |            |
|                |                   |                       | Thu 14/07/202                      | 2 🖸            | 11:00         | *                    | 🕂 Ma                       | ike Recur              |                     |           |                     |                               |               |           |        |                                                   |              |                     |            |            |
| 12 N 1 1 1 1 1 |                   | Location              | StMarks-Cubicle                    |                |               |                      |                            |                        |                     |           |                     |                               |               |           |        |                                                   |              | 5                   |            |            |
|                |                   |                       |                                    |                |               |                      |                            |                        |                     |           |                     |                               |               |           |        |                                                   |              |                     |            |            |
| - 13           |                   |                       |                                    |                |               |                      |                            |                        |                     |           |                     |                               |               |           |        |                                                   |              |                     |            |            |
| 14             |                   |                       |                                    |                |               |                      |                            |                        |                     |           |                     |                               |               |           |        |                                                   |              |                     |            |            |
| 15 - 1         |                   |                       |                                    |                |               |                      |                            |                        |                     |           |                     |                               |               |           |        |                                                   |              |                     |            |            |
|                |                   |                       |                                    |                |               |                      |                            |                        |                     |           |                     |                               |               |           |        |                                                   |              |                     |            |            |
| Pages          | Shared Eolder     | Calandar - D          | inech lochi@leicect                | ar nou uk      | _             | _                    | _                          | _                      | _                   | _         | _                   | _                             |               | _         | _      |                                                   |              |                     | _          | 130%       |
|                | P Type he         | re to searc           | h                                  | angoviuk.      | E:            |                      | 6                          | 1                      | • <b>2</b>          | 0         | w                   |                               |               | ۰         | l © k  | ( 📾 🎼 💽                                           | 🙃 🚱 🕫        | 1 💭 🕼 EN            | G 15:30    | <b>F</b> a |